## Ενεργοποίηση δεύτερης οθόνης σε WINDOWS 10

Όταν ενεργοποιούμε την δεύτερη οθόνη σε επέκταση στα Windows 10 χάνει το Touch ή χάνει το Calibration. Για να επανέλθει πρέπει να γίνουν οι παρακάτω ρυθμίσεις.

1. Από τον Πίνακα Ελέγχου επιλέγουμε Ρυθμίσεις Tablet PC

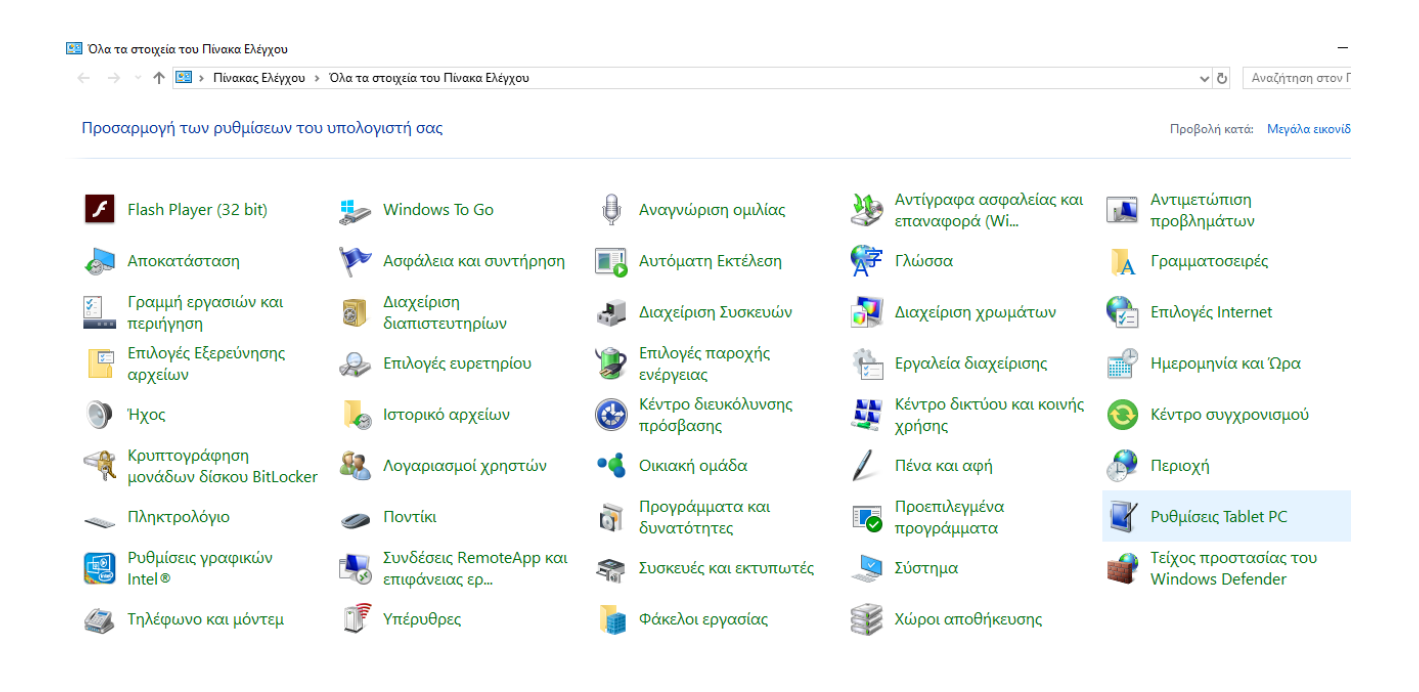

1

2. Πατάμε το κουμπί Ρύθμιση... και ακολουθούμε την διαδικασία αντιστοίχισης οθονών

Г

| 10 | 💐 Ρυθμίσεις Tablet PC                                                                            | ×   |
|----|--------------------------------------------------------------------------------------------------|-----|
|    | Οθόνη Άλλο                                                                                       |     |
| 35 | Ρύθμιση παραμέτρων<br>Ρυθμίστε τις παραμέτρους για την πένα<br>και την οθόνη αφής που διαθέτετε. |     |
| τ  | Επιλογές οθόνης                                                                                  | ρη  |
|    | Εμφάνιση: ν                                                                                      |     |
| q  | Λεπτομέρειες: Υποστήριξη για περιορισμένη αφή                                                    |     |
| F  |                                                                                                  |     |
| :L |                                                                                                  | ر   |
| 2  | 🤿 Μικρορυθμιση                                                                                   |     |
| e  | Επιλέξτε τη σειρά με την οποία περιστρέφεται η<br>οθόνη σας. <u>Μετάβαση στον προσανατολισμό</u> |     |
| n  |                                                                                                  | úm  |
| N  |                                                                                                  |     |
| (r | ΟΚ Άκυρο Εφαρμογή                                                                                |     |
| θ  | μίσεις γραφικών 👘 👘 Συνδέσεις Remote                                                             | App |